# MANUAL DE TIPS

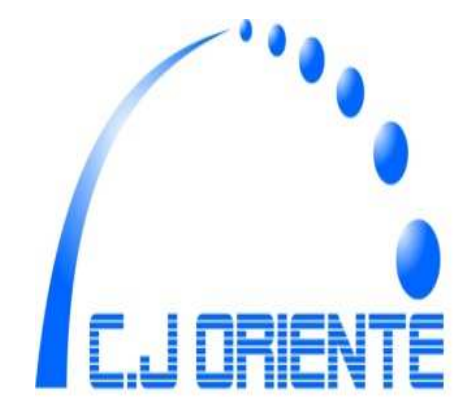

#### INDICE

- 1. Entrada a Tips
- 2. Captura de Datacréditos
- 3. Captura de Legalización de Kits y Wb
- 4. Captura de Activaciones Postpago
- 5. Captura de Reposiciones
- 6. Captura de Cambios de Servicios

### 1. ENTRADA A TIPS

1. En el escritorio de su computador va a encontrar un icono de acceso directo a Tips( figura 1) dele doble clic:

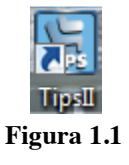

2. Aparece la ventana de inicio (figura 2) donde se debe digitar el usuario y clave asignada:

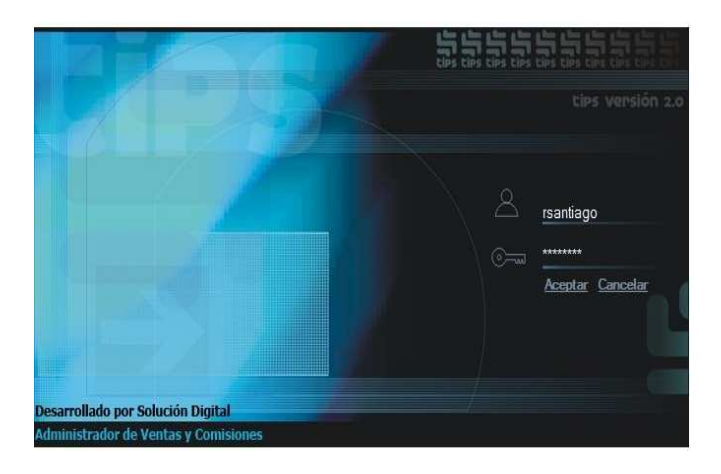

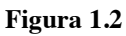

3. Una vez el usuario y clave hayan sido validados aparecerá la siguiente pantalla:

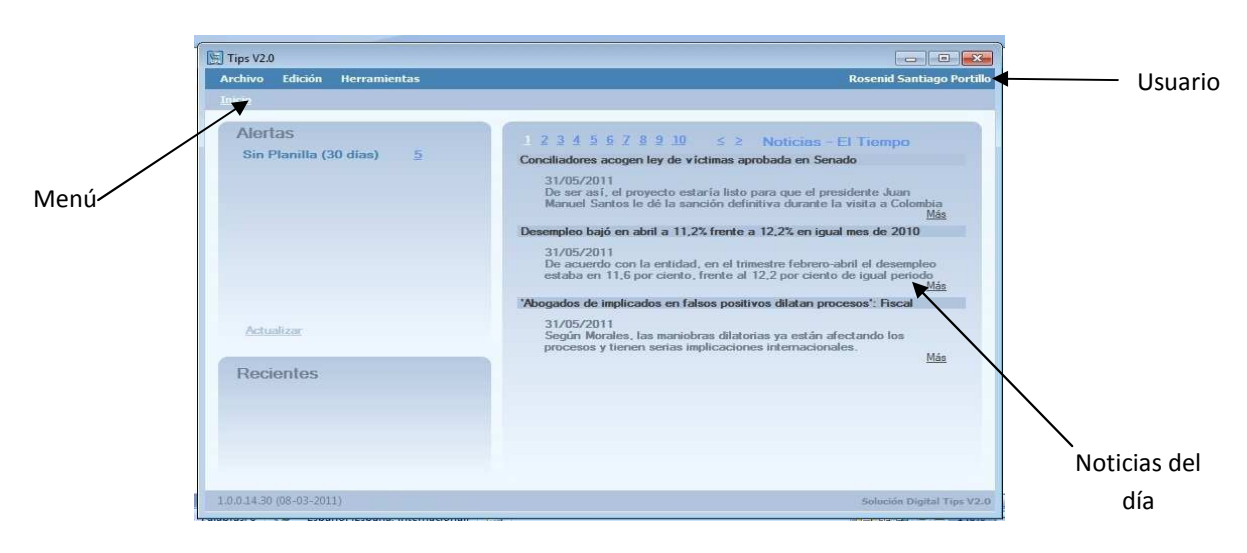

Figura 1.3

4. Seleccionar Archivo – Poliedro y allí se desplegara el menú con las opciones acerca de lo que se va a hacer en poliedro:

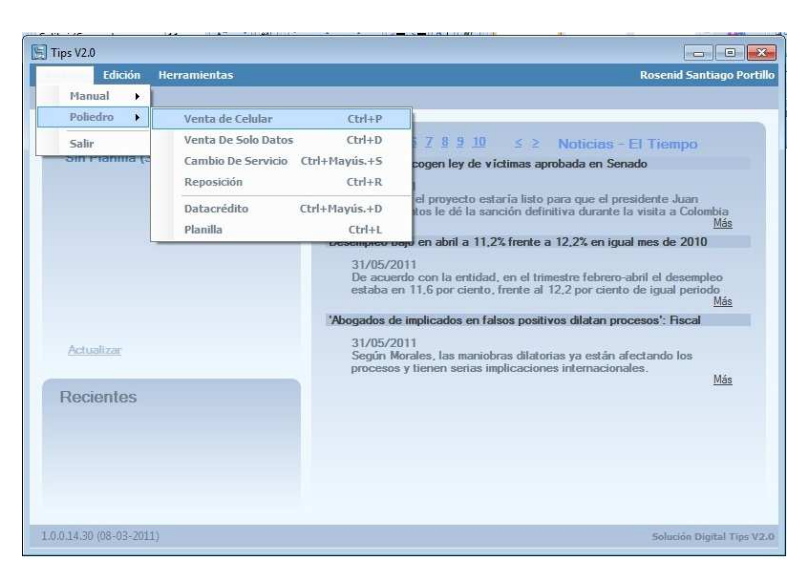

Figura 1.4

Venta de Celular: Activaciones Postpago Voz y legalización de kits

Venta de solo datos: Activaciones Postpago de datos

Cambio de servicio: Cambio de servicio

Reposiciones: Captura de Reposiciones

Datacréditos: Consulta de datas

Planilla: Planillado

5. Una vez seleccione la opcion aparecerá en la parte superior izquierda de la pantalla un icono (Figura 5) que indica que Tips se esta ejecutando y esta listo para capturar los datos:

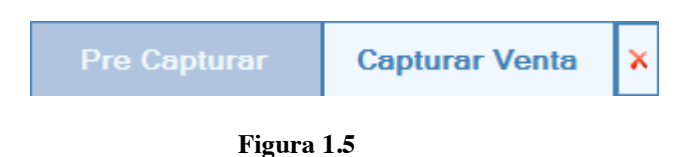

# 2. CAPTURA DE DATACREDITOS

- 2.1 Ingresar a Tips a la opción Datacréditos

2.2 Digitar en poliedro los datos a consultar

|                 | Physical Strength Strength | ing w/interprod <mark>Cred</mark> | lito/CreditForm.aspx - I | Microsoft Internet Explorer |                     |                   |                  |                 |                       |
|-----------------|----------------------------------------------------------------------------------------------------|-----------------------------------|--------------------------|-----------------------------|---------------------|-------------------|------------------|-----------------|-----------------------|
|                 | 🔇 Atrás - 🕥 🖹 🔮                                                                                                    | 🏠 🔎 Búsqueda 🔮                    | Favoritos 👩 🍰 •          | 🎍 e · 🗔 🔊 🛯                 | I 🛱 K 🥸             |                   |                  |                 |                       |
|                 | Dirección https://poliedrodist.comce                                                                                                    | l.com.co/Enterprise/Credito/0     | FreditForm.aspx          |                             |                     |                   |                  |                 | 🔽 🛃 Ir Vincules 🍑     |
|                 | istorial ×                                                                                                    |                                   |                          |                             | POLI                | EDRO              |                  |                 |                       |
|                 | Ver • 🧭 Búsqueda                                                                                                    |                                   |                          |                             | DISTRIBUIDORE       | ES COMCEL S.A.    |                  | 6               | POLIEDRO              |
|                 | hace 3 semanas                                                                                                    |                                   |                          | Para inconsister            | icias y errores fav | vor comunicarse   | con Service Desk | <u></u>         | superiorise           |
| Ventana de Tins | La semana pasada                                                                                                    |                                   |                          | Distribuid                  | or: D1265.00001 -   | 28/06/2011 10::   | lu:46 a.m.       |                 |                       |
| ventana ae rips | Hoy                                                                                                    | Consulta de Crédito               |                          |                             | Consult             | ta de Crédito     |                  |                 |                       |
|                 |                                                                                                    | Ir a menú Principal               |                          | Tip                         | oo Documento *      | Cédula            | ~                |                 |                       |
|                 |                                                                                                    | in contractions                   |                          |                             | Apellido *          | DONCEL            |                  |                 |                       |
|                 |                                                                                                    |                                   |                          | Documento                   | de Identidad *      | 17116841          |                  |                 |                       |
|                 |                                                                                                    |                                   |                          | Campos Rec                  | ueridos             |                   |                  |                 |                       |
|                 |                                                                                                    | Salida Segura<br>Sugrrencias      |                          |                             |                     |                   |                  |                 |                       |
|                 | a) https://poliedrodist.comcel.com.co/Er                                                                                                    | <br> terprise/Activation/CapturaD | atos.aspx                |                             |                     |                   |                  |                 | 🔒 🔮 Internet          |
|                 | 🐴 Inicio 🛛 🛷 💋 🚳 🐣                                                                                                    | Google Tak                        | 😂 3 Internet Expl 🔹      | Tips V2.0                   | Captura De Venta    | 📓 Captura De Data | Documento1 - M   | Microsoft Excel | ES 🔦 🕺 🗐 🍄 10:12 a.m. |
|                 |                                                                                                    |                                   |                          | 1.                          | 1.                  |                   |                  |                 |                       |

Figura 2.2

2.3 Una vez en poliedro se haya consultado el datacrédito se procede a capturar el mismo en Tips, para esto debe darle clic al botón Capturar Datacrédito que

aparece en la parte superior izquierda, desplegándose asi una ventana con los datos consultados en poliedro:

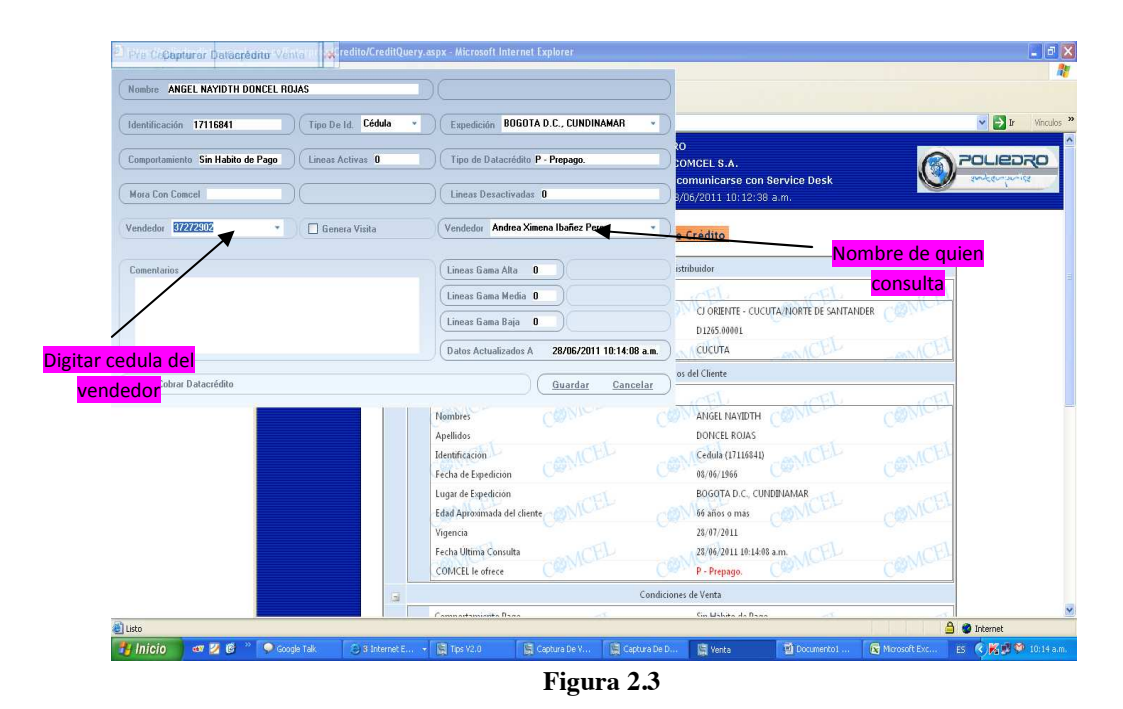

En esta pantalla se debe digitar en la casilla vendedor la cedula de la persona que llama a consultar el datacrédito (fig. 3.3) y automáticamente aparecerá en la casilla siguiente el nombre.

2.4 Una vez se llenen los datos del vendedor se debe dar clic en Guardar y debe aparecer esta pantalla:

| Iombre ANGEL NAYIDTH DONCI                          | L ROJAS                       |                                                            |                                  |                              |                                                   |         |                |
|-----------------------------------------------------|-------------------------------|------------------------------------------------------------|----------------------------------|------------------------------|---------------------------------------------------|---------|----------------|
| dentificación 17116841                              | Tipo De Id. Cédula *          | Expedición                                                 | BOGOTA D.C., CUNDINAM            | AR - )                       |                                                   |         | 💌 🛃 Ir 🛛 Vincu |
| Comportamiento Sin Habito de Pay<br>Mora Con Comcel | o Lineas Activas 0<br>Mensaje | ) ( Tipo de Data                                           | rerédito P · Prepago.<br>Vadas O | Comcel<br>comcel<br>3/06/201 | S.A.<br>carse con Service Desk<br>1 10:12:38 a.m. | ٢       | POLIEDRO       |
| endedor 37272902                                    | guardado con éx               | ito                                                        | sa Ximena Ibañez Perez           | • Crédi                      | to                                                |         |                |
| Comentarios                                         |                               |                                                            | a 0                              | istribuidor                  | y.                                                |         |                |
|                                                     |                               | Lineas Gama                                                | Idia 0<br>Baja 0                 | 14:08 a.m.                   | RIENTE - CUCUTA/NORTE DE SAN<br>5.00001           |         |                |
| _                                                   |                               |                                                            |                                  | os del Clie                  | nte                                               | _ ANICO |                |
| ] No Cobrar Datacrédito                             |                               | Nombres<br>Apellidos                                       | Contraction Contraction          | Cancelar                     |                                                   | CONICEL |                |
|                                                     |                               | Identificación<br>Fecha de Expedicio<br>Lugar de Expedicio | on COMCEL                        | Cedu<br>08/06<br>BOG6        | 14 (17116841)<br>1966<br>31TA D.C. CUNDINAMAR     |         |                |
|                                                     |                               | Edad Aproximada<br>Vigencia                                | del cliente                      | 28/07<br>27/00               | 2011                                              |         |                |
|                                                     |                               | COMCEL le ofrece                                           | COMCDE                           | C P - P                      | epago.                                            | COMCLA  |                |
|                                                     |                               |                                                            |                                  | Condiciones de Vent          | :a                                                |         |                |
|                                                     |                               | Carrier and a maining a                                    | Dana                             | Cin Li                       | shika da Dana                                     |         |                |

Figura 2.4

#### 3. CAPTURA LEGALIZACIONES DE KITS Y WB

3.1 Para realizar la captura de Legalizacion de Kits en Tips, es necesario tener abierta la página de poliedro que se muestra en la figura 2.1:

| oritos 🛛 🙀 🔊 Sitios sug    | eridos 👻 🙋 Galería de Web | Slice -      |                          |                    |                                            |                                      |
|----------------------------|---------------------------|--------------|--------------------------|--------------------|--------------------------------------------|--------------------------------------|
| s://poliedrodist.comcel.co | m.co/activaciones         |              |                          | 🗄 • 🗟 • 🖂 🕯        | <mark>∲ ▼ <u>P</u>ágina ▼ <u>S</u>e</mark> | eguridad 👻 Herramien <u>t</u> as 👻 🌘 |
|                            |                           | ACTIVA       | CION PREPA               | GO GSM             |                                            |                                      |
|                            | Distribuido               | r: D1265.000 | S: CUCUTA - 13/06/20     | A/NORTE DE SANTANE | DER                                        |                                      |
|                            |                           | Vendedo      | r: con Identificación: 2 | 7682404            |                                            |                                      |
| INFORMACION                | REBEONAL                  |              |                          |                    |                                            | 1                                    |
| Saludo*                    |                           |              |                          |                    |                                            |                                      |
| Apellidos*                 |                           |              |                          | Nombres/Empre      | esa*                                       |                                      |
| Documento*                 |                           |              |                          |                    |                                            |                                      |
| Envio<br>correspondencia*  |                           | •            |                          | Barrio*            |                                            |                                      |
| Departamento Ciudad        | • [                       |              | -                        | Telefono*          |                                            |                                      |
|                            |                           |              |                          |                    |                                            |                                      |
| DATOS DEL EQ               | UIPO Y PLAN               |              |                          |                    |                                            |                                      |
| Distribuidor:*             | D1265.00001               | _            |                          |                    |                                            | _                                    |
| ICC_ID:*                   | 895710100110403018        | 5            | IMEI*                    |                    | 0126810054245                              | 6:                                   |
| Plan:*                     | Plan Kit Prepago GSM      |              | (DD/MM/YYYY)             | •                  |                                            |                                      |
| Modelo Equipo*             | KIT SAMSUNGNU KEYS'       |              |                          |                    |                                            |                                      |
| Codigo Interno             |                           |              |                          |                    |                                            |                                      |

Figura 3.1

3.2 Seleccionar en Tips la opcion Venta de Celular:

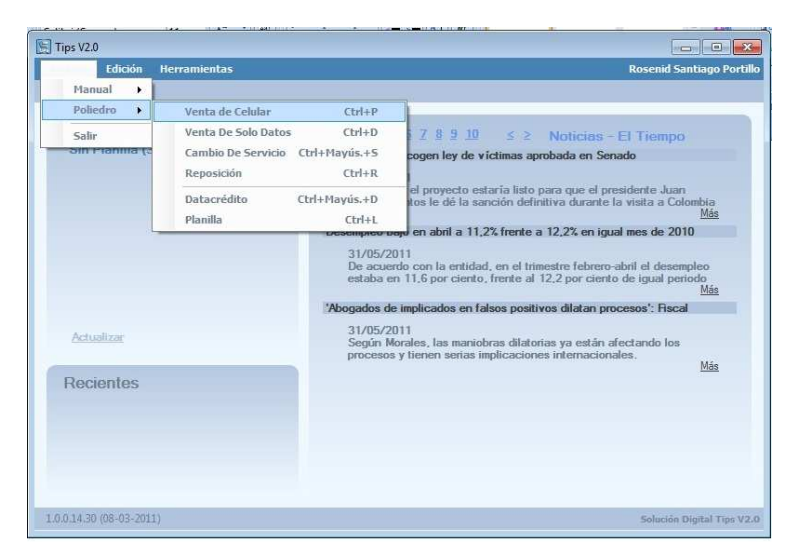

Figura 3.2

3.3 Una vez digitados todos los datos en poliedro, se debe dar clic en el iconode tips de la parte superior izquierda de la pantalla, exactamente sobre el botón Capturar Venta:

| Favoritos 🖉 🖉 Sitios suge       | eridos 🔻 🙍 Galería de Web Slice 💌 |                                                        |                               |                                                                         |
|---------------------------------|-----------------------------------|--------------------------------------------------------|-------------------------------|-------------------------------------------------------------------------|
| https://poliedrodist.comcel.com | n.co/activaciones                 |                                                        | 🖞 • 🖻 • 🗆 🖷 •                 | <u>P</u> ágina <del>▼</del> Seguridad <del>▼</del> Herramien <u>t</u> a |
|                                 | ACTIV                             | ACION PREPA                                            | AGO GSM                       |                                                                         |
|                                 | Distribuidor: D1265.              | 00001CJ ORIENTE - CUCU                                 | TA/NORTE DE SANTANDER         |                                                                         |
|                                 | Centro de C<br>Veno               | ostos: CUCUTA - 13/06/20<br>dedor: con Identificación: | 011 10:44:06 a.m.<br>27682404 |                                                                         |
|                                 |                                   |                                                        |                               |                                                                         |
| INFORMACION                     | PERSONAL                          |                                                        |                               |                                                                         |
| Saludo*                         | Sra 💌                             |                                                        |                               |                                                                         |
| Apellidos*                      | TAPIAS                            |                                                        | Nombres/Empresa*              | ELIANA                                                                  |
| Documento*                      | 1090176046 Cedula                 |                                                        |                               |                                                                         |
| Envio                           | Cr. 👻                             | 4                                                      | Denie -                       | CENTRO                                                                  |
| correspondencia*                | Nro. 8-56                         |                                                        | Bamo                          | CENTRO                                                                  |
| Departamento Ciudad             | NTE DE STDER · CHINACOTA          | ۸ <del>۲</del>                                         | Telefono*                     | 7 + 5710673                                                             |
| P                               |                                   |                                                        |                               |                                                                         |
| DATOS DEL EO                    | UTPO Y PLAN                       |                                                        |                               |                                                                         |
| Distribuidor:*                  | D1265.00001                       |                                                        |                               |                                                                         |
| ICC_ID:*                        | 8957101001104030185               | IMEI*                                                  | 0126                          | 8100542456:                                                             |
| Plan:*                          | Plan Kit Prepago GSM              | Fecha Venta                                            | 13/00                         | 6/2011                                                                  |
| Modelo Equipo*                  | KIT SAMSUNGNU KEYS                | (==)/10//11/1                                          | ,                             |                                                                         |
| Codigo Interno                  | 27682404                          |                                                        |                               |                                                                         |
|                                 | Performant Attractional           |                                                        |                               |                                                                         |

Figura 3.3

3.4 Aparecerá la siguiente pantalla de Tips:

| cha 15/06/2011 🔶   | Imei 012681005424562 | lccid 8957101 001104030185 Min 3213025367            |                            |
|--------------------|----------------------|------------------------------------------------------|----------------------------|
| n Plan Kit Prepago | GSM -                | Equipo KIT SAMSUNK - Vr. Equipo 0,00 C               |                            |
|                    |                      | Vendedor 27682404 * Claudia Jiomara Rincon Alvarez * | Seguridad • Herramientas • |
| ntrato             | CustCode             | Factura Valor -1,00 6                                |                            |
| ento —— •          | Distrib. D1265.00001 | Identificación 1090176046 Tipo De Id. Cédula •       |                            |
| mbre ELIANA        |                      | Apellidos TAPIAS                                     | D                          |
| ección Cr. 4 8-56  |                      | Cludad CHINACOTA ( * Tel. 5710673                    |                            |
| mentarios          |                      | Nacimiento 13/06/2011 🔄                              | NA                         |
|                    |                      | Profesión                                            |                            |
|                    |                      |                                                      | TRO                        |
|                    |                      | Completar Código Interno Guardar Cancelar            | ▼ 5710673                  |
|                    |                      |                                                      |                            |
| DATOS DEL E        | QUIPO Y PLAN         |                                                      |                            |
| ICC_ID:*           | 8957101001104030185  | IMEI* 012681                                         | .00542456                  |
| Plan:*             | Plan Kit Prepago GSM | Fecha Venta<br>(DD/MM/XXXX)* 13/06/2                 | 2011                       |
| Modelo Equipo*     | KIT SAMSUNGNU KEYS   | (00)111/                                             |                            |
| Codigo Interno     | 27682404             |                                                      |                            |
|                    |                      |                                                      |                            |
|                    |                      |                                                      |                            |
|                    |                      |                                                      |                            |

#### Figura 3.3

La cual contiene todos los datos digitados en la activación.

3.5 Antes de dar guardar, se debe asignar un numero de 6 digitos al contrato, de lo contrario no dejara guardar. Utilicen el numero 000000:

|              | Fecha 13/06/2011 🔄 Imei 012681005424562 | lccid 8957101 001104030185 Min 3213025367          |  |  |
|--------------|-----------------------------------------|----------------------------------------------------|--|--|
| <u> </u>     | Plan Plan Kit Prepago GSM 👻             | Equipo KIT SAMSUNK • Vr. Equipo 0.00 €             |  |  |
| ro del<br>to |                                         | Vendedor 27682404 * Claudia Jiomara Rincon Alvarez |  |  |
|              | Contrato 000000 CustCode                | Factura Valor -1,00 €                              |  |  |
|              | Evento * Distrib. D1265.00001           | Identificación 1090176046 Tipo De Id. Cédula       |  |  |
|              | Nombre ELIANA                           | Apellidos TAPIAS                                   |  |  |
|              | Dirección Cr. 4 8-56                    | Ciudad CHINACOTA ( * ) Tel. 5710673                |  |  |
|              | Comentarios                             | Nacimiento 13/06/2011 🚖                            |  |  |
|              |                                         | Profesión                                          |  |  |
|              |                                         |                                                    |  |  |
|              |                                         |                                                    |  |  |

Figura 3.4

3.6 Ahora se debe dar clic sobre el botón guardar, si todo esta completo el mostrara esta pantalla:

| cha 13/06/2011                                                        | Imei 012681005424562                                                                               | lccid 8957101 001104030185            | fin 3213025367           |                            |
|-----------------------------------------------------------------------|----------------------------------------------------------------------------------------------------|---------------------------------------|--------------------------|----------------------------|
| n Plan Kit Prepago                                                    | GSM ~                                                                                              | Equipo KIT SAMSUNK • Vr. Eq           | uipo 0,00 €              |                            |
|                                                                       |                                                                                                    | Vendedor 27682404 - Claudia Jiomara   | Rincon Alvarez ·         | Seguridad ▼ Herramientas ▼ |
| ntrato 000000                                                         | Cence t<br>Mensaje                                                                                 | Valor -                               | 1,00 E                   |                            |
| nto ——                                                                |                                                                                                    | ba sido quardada                      | le ld. Cédula -          |                            |
| mbre ELIANA                                                           | con éxite                                                                                          |                                       |                          |                            |
| ección Cr. 4 8-56                                                     |                                                                                                    | Tel.                                  | 5710673                  |                            |
| mentarios                                                             |                                                                                                    | Aceptar                               |                          | NA                         |
|                                                                       | _                                                                                                  | Professión                            |                          |                            |
|                                                                       |                                                                                                    | THORSAULT                             |                          | RO                         |
|                                                                       |                                                                                                    |                                       |                          | NO                         |
|                                                                       |                                                                                                    | Completar Código Interno Gua          | rdar <u>Cancelar</u>     | ▼ 5710673                  |
|                                                                       |                                                                                                    |                                       |                          |                            |
|                                                                       |                                                                                                    |                                       |                          |                            |
| DATOS DEL                                                             | EQUIPO Y PLAN                                                                                      |                                       |                          |                            |
| DATOS DEL I<br>Distribuidor:*<br>ICC_ID:*                             | EQUIPO Y PLAN<br>D1265.00001<br>8957101001104030185                                                | IMEI*                                 | 0126810054               | 12456:                     |
| DATOS DEL<br>Distribuidor:*<br>ICC_ID:*<br>Plan:*                     | EQUIPO Y PLAN<br>D1265.00001<br>8957101001104030185<br>Plan Kit Prepago GSM                        | IMEI*<br>Fecha Venta<br>(DD/MM/YYYY)* | 0126810054               | 12456:                     |
| DATOS DEL I<br>Distribuidor:*<br>ICC_ID:*<br>Plan:*<br>Modelo Equipo* | EQUIPO Y PLAN<br>D1265.00001<br>8957101001104030185<br>Plan Kit Prepago GSM<br>KIT SAMSUNGNU KEYS' | IMEI*<br>Fecha Venta<br>(DD/MM/YYYY)* | 0126810054<br>13/06/2011 | 12456:                     |

Figura 3.5

De lo contrario mostrara una "X" en color rojo indicando que faltan campos y en ese campo aparecerá también dicha "X".

# 4 CAPTURA DE ACTIVACIONES POSTPAGO

4.1 Ingresar a Tips a la opcion Venta de Celular (la misma que se utiliza para legalizar kits):

|                      | ierramientas                                            |                                   | Rosenia Santiago                                                                                                    |
|----------------------|---------------------------------------------------------|-----------------------------------|----------------------------------------------------------------------------------------------------|
| Poliedro             | Venta de Celular                                        | Ctrl+P                            |                                                                                                    |
| Salir<br>Əm Hanma (ə | Venta De Solo Datos<br>Cambio De Servicio<br>Reposición | Ctrl+D<br>Ctrl+Mayús.+S<br>Ctrl+R | I Z S 9 10 ≤ ≥ Noticies - El Tiempo<br>cogen ley de víctimas aprobada en Senado                                                           |
|                      | Datacrédito<br>Planilla                                 | Ctrl+Mayús.+D<br>Ctrl+L           | el proyecto estaría listo para que el presidente Juan<br>tos le dé la sanción definitiva durante la visita a Colombia<br><u>Más</u>       |
|                      |                                                         | estaba e                          | m 11,6 por ciento, frente al 12,2 por ciento de igual periodo<br><u>Más</u><br>e implicados en falsos positivos dilatan procesos': Fiscal |
|                      |                                                         | 'Abogados d                       | <u>Más</u><br>e implicados en falsos positivos dilatan procesos': Fiscal                                                                  |
| Actualizar           |                                                         | Según M<br>proceso:               | forales, las maniobras dilatorias ya están afectando los<br>s y tienen serias implicaciones internacionales.<br><u>Más</u>                |
| Recientes            |                                                         |                                   |                                                                                                    |
|                      |                                                         |                                   |                                                                                                    |
|                      |                                                         |                                   |                                                                                                    |

4.2 Realizar en poliedro la activación de manera normal sin pulsar aun el botón Activar:

**Nota:** En la casilla donde uds. colocan la cedula del vendedor no deben digitar mas nada, es decir no van ni iniciales de activador (para los que las colocan ya no es necesario) ni nombres de vendedor, ya que sino Tips no lograra identificar a quien corresponde la venta.

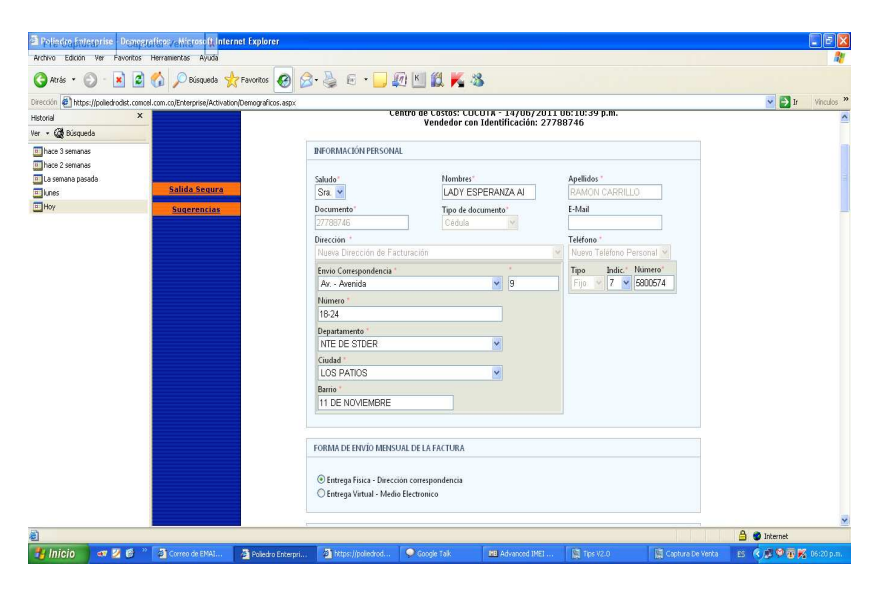

Figura 4.2

4.3 Antes de pulsar el botón activar, se debe pulsar en Tips la opción Capturar Venta para capturar todos los datos digitados en poliedro:

| Prie Capturar 💷 🕈 Capturar Ventars 🛠 nternet Exp               | orer                        |                            |                             |                       |                | _ 2 ×                   |
|----------------------------------------------------------------|-----------------------------|----------------------------|-----------------------------|-----------------------|----------------|-------------------------|
| Fecha 14/06/2011 🗘 Imei 359428008671547                        | lccid 8957101 00101002430   | 13 Min                     |                             |                       |                | 48                      |
| Plan 8533 Plan BlackBenyChat y RedSoc -                        | Equipo                      | Vr. Equipo \$ 0,00         | )                           |                       |                | Vinculos »              |
|                                                                | Vendedor 2778874 - Lady     | Esperanza Ailen Ramon Ca 👻 | 20                          |                       |                | <u>^</u>                |
| Contrato 2024145 CustCode                                      | Factura                     | Valor \$ 27.899,00         | COMCEL S.A.                 | e con Service Desk    |                |                         |
| Evento • Distrib. D1265.00001                                  | Identificación 27788746     | Tipo De Id. Cédula 🔹       | ) <mark>4/06/2011 06</mark> | 10:40 p.m.            |                |                         |
| Nombre LADY ESPERANZA AI                                       | Apellidos RAMON CARRILL     | -0                         | na Móvil Co                 | ntado Masivo (GPN)    | OCP) (98)      | _                       |
| Dirección Av.9 No.18-24                                        | Ciudad LOS PATIOS -         | Tel. 5800574               |                             | NORTE DE SANTAND      | R              |                         |
| Comentarios<br>Plan Unorada: 8533 Plan BlackBerryChat # BadSoc | Nacimiento 26/02/1957 📚     |                            | 4/06/2011 (<br>cación: 2778 | 16:10:39 p.m.<br>8746 |                |                         |
| Than opyroac. Uses Than Discrete reported by Headow            | Profesión COMERCIANTE       |                            | ) (                         |                       |                |                         |
|                                                                | (                           |                            |                             | Anellidos             |                |                         |
|                                                                | Completar Código Interno    | Guardar Cancelar           | AA                          | RAMON CARRILLO        |                |                         |
|                                                                | j jarroorwo                 | 1 Jucuula                  | ~                           | E-Mail                |                |                         |
|                                                                | Dirección *                 |                            |                             | Teléfono *            |                |                         |
|                                                                | Nuéva Dirección de          | e Facturación              |                             | Nuevo Teléfono Persol | nal 🖂          |                         |
|                                                                | Envio Corresponden          | cia *                      |                             | Tipo Indic." Nun      | iero*          |                         |
|                                                                | Av Avenida                  |                            | 9                           | Fijo 🜱 7 🌱 580        | 0574           |                         |
|                                                                | Número *                    |                            |                             |                       |                |                         |
|                                                                | 18-24                       |                            |                             |                       |                |                         |
|                                                                | Departamento *              |                            |                             |                       |                |                         |
|                                                                | NTE DE STDER                |                            |                             |                       |                |                         |
|                                                                | Ciudad *                    |                            |                             |                       |                |                         |
|                                                                | LOS PATIOS                  |                            | 1                           |                       |                |                         |
|                                                                | Barrio "                    |                            |                             |                       |                | ~                       |
| 8                                                              |                             | 114 I                      |                             |                       |                | 🔒 🔮 Internet            |
| 📲 Inicio 🔷 🜌 🚳 🤲 😂 3 Internet Expl 🔹 🗭 Goo                     | gle Tak INE Advanced IMEL . | 📓 Tips V2.0                | Captura De Venta            | 📓 Captura De Venta    | Documento1 - N | 4 ES 🔦 🖉 🐨 🌠 06:21 p.m. |

Figura 4.3

Note que no se puede guardar aun porque el min aun no aparece. Verifique que los demás datos si estén, de lo contrario complételos.

4.4 Una vez verifique que todos los datos fueron capturados en Tips, entonces pulsa el botón activar (en poliedro sin cerrar la ventana de Tips), para que aparezca el min. Cuando ya tenga el min, debe dar clic derecho en lacasilla MIN de Tips, saldrá un recuadro amarillo donde está la opción Capturar Min, tal como se muestra en la figura:

| Pre Capturar Venta                                          | Activation/Result.asp | x - Microsoft Internet Exp              | lorer                 | _                |                     |                | - P             | ×              |
|-------------------------------------------------------------|-----------------------|-----------------------------------------|-----------------------|------------------|---------------------|----------------|-----------------|----------------|
| Fecha 14/06/2011 😂 🛛 Inei 359428                            | 3008671547 Iccid      | 8957101 001010024303                    | Min                   | Capturar Min C   | trl+Shift+M         |                |                 | Opcion captura |
| Plan 8533 Plan BlackBerryChat y RedSoc                      | • Equip               | • • • • • • • • • • • • • • • • • • • • | Vr. Equipo \$ 0,00    |                  |                     |                | 💌 🋃 Ir Vinculos | 35             |
|                                                             | Vende                 | edor 2778874 - Lady Es                  | peranza Ailen Ramon C | 🦳 😡              |                     |                | -               | ×              |
| Contrato 2024145 CustCode                                   | Factu                 | ra (                                    | Valor \$ 27.899,00    | COMCEL S.A       | e con Service Desk  |                |                 |                |
| vento ····································                  | 265.00001 Identi      | ficación 27788746                       | Tipo De Id. Cédula    | 4/06/2011 06     | :22:16 p.m.         | . 13           |                 |                |
| Nombre LADY ESPERANZA AI                                    | Apell                 | idos RAMON CARRILLO                     |                       | Dina Móvil Co    | ontado Masivo (GPN  | OCP) (98)      |                 |                |
| Dirección Av.9 No.18-24                                     | Ciuda                 | d LOS PATIOS +                          | Tel. 5800574          | y emisison       | asignado es 3138670 | 437.           |                 |                |
| Comentarios<br>Plan Llograde: 8533 Plan BlackBerryChat y Bi | Nacir                 | niento 26/02/1957 📚                     |                       |                  |                     |                |                 |                |
|                                                             | Profe                 | sión COMERCIANTE                        |                       |                  |                     |                |                 |                |
|                                                             | _                     |                                         |                       | - `              | \                   |                |                 |                |
|                                                             | Comple                | tar Código Interno                      | Guardar Cancela       |                  | Casilla             | Min            |                 |                |
| i.                                                          |                       |                                         | -                     | _                | casina              |                |                 |                |
|                                                             |                       |                                         |                       |                  |                     |                |                 |                |
|                                                             |                       |                                         |                       |                  |                     |                |                 |                |
|                                                             |                       |                                         |                       |                  |                     |                |                 |                |
|                                                             |                       |                                         |                       |                  |                     |                |                 |                |
|                                                             |                       |                                         |                       |                  |                     |                |                 |                |
|                                                             |                       |                                         |                       |                  |                     |                |                 |                |
|                                                             |                       |                                         |                       |                  |                     |                |                 |                |
| sto                                                         |                       |                                         |                       |                  |                     |                | 🔒 🔮 Internet    | 1001           |
|                                                             | Evel . O Google Tak   | INII Advanced IMFL                      | Tips V2.0             | Captura De Venta | Carbura De Venta    | Documento1 - M |                 | n.             |

Figura 4.4

Ahora sobre la opción Capturar Min de clic y automáticamente el Min se copiara en la casilla, logrando así los datos completos de la activación. Ahora si puede Guardar.

#### **5.CAPTURA DE REPOSICIONES**

5.1 Para realizar la captura de reposiciones en Tips, es necesario tener abierta la página de poliedro que se muestra en la figura:

| REPOSICIONES                                                                                                    |  |
|----------------------------------------------------------------------------------------------------|--|
| Formato de Reposición                                                                                                    |  |
| CODIGO INTERNO: 1.24827129   X     NIT 800.153.993-7   CAMBIO DE SERVICIO No: 4943115   X                                                                                                    |  |
| SIN COSTO:                                                                                                    |  |
| No. Celular: 3108328458 Nombre del Cliente: ORLANDO MARULANDA RESTREPO   Producto: POSTPAGO Nombre y Código del Distribuidor:<br>CELUTEC S.A MANIZALES [D2513.00001]   SE ACERCA TITULAR: SI |  |
| SERVICIOS ADICIONALES                                                                                                    |  |
| CAMBIO DE SIMCARD (ICCID)                                                                                                    |  |
| CONCEPTO   VALOR     1 EQUIPO   \$ 281536     IVA EQUIPO   \$ 45046     1 SIM CARD   \$ 5000     IVA SIM CARD   \$ 8000     TOTAL IVA   \$ 332382                                            |  |
| FINANCIA VALOR EQUIPO                                                                                                    |  |
| IMPORTANTE: Nombre del funcionario que tramita                                                                                                    |  |
| POR SU SEGURIDAD SIEMPRE QUE SOLICITE UN<br>CAMBIO DE EQUIPO, USTED DEBERÁ EXIGIR UN<br>NUEVO CARNET Y DILIGENCIAR UNA DIJIN.                                                                |  |
| ESPACIO PARA EL TIMBRE DE CAJA                                                                                                    |  |
| Continuar                                                                                                    |  |

Figura 5.1

5.2 Luego se habilita en Tips, la barra de captura de reposiciones:

| 🗒 Т  | ips V2.0   |         |                             |
|------|------------|---------|-----------------------------|
| 1.00 | chivo_     | Edición | Administración Herramientas |
|      | Manu       | ıal 🕨   | Venta de Celular Ctrl+N     |
|      | Poliedro • |         | Venta de Datos              |
|      | Salir      |         | Cambio De Servicio          |
|      |            |         | Reposicion                  |
|      |            |         | Datacrédito Ctrl+Shift+T    |

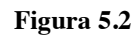

5.3 Al dar clic en la barra de captura, Tips arroja una ventana con los datos ingresados en Poliedro. Se ingresa la información restante y luego se guarda la reposición

| Capturar Reposición 🗙                               |                              |                                                             |  |
|-----------------------------------------------------|------------------------------|-------------------------------------------------------------|--|
| Fecha 05/08/2009 🔄 🛛 Imei 854268427546653           | locid 8957101 26584425486    | 2 Min 3108328458                                            |  |
| Equipo Alcatel E207A *                              | Vr. Equipo \$ 281.536,00     | CustCode 1.24827129                                         |  |
| Plan Reposicion -Paquete Datos 1GB GSM Corporativ * | Vendedor Alberto Antonio Var | rgas Retamosa 🔹 👻                                           |  |
| Contrato 4943115                                    | Factura                      | Valor                                                       |  |
| Evento Distrib. D2513.00001                         | Identificación 43252739      | Tipo De Id. Cédula •                                        |  |
| Nombre ORLANDO                                      | Apellidos MARULANDA RESTREPO |                                                             |  |
| Dirección                                           | Ciudad ABEJORRAL ·           | Tel.                                                        |  |
| Comentarios                                         | Imei Ant. :54827011819453    | Iccid Ant. 895710110050912                                  |  |
|                                                     | Min Prepago                  | Motivo<br>Reposición voluntaria sin<br>costo activa tarjeta |  |
|                                                     | Autorizado                   |                                                             |  |
|                                                     |                              | Guardar Cancelar                                            |  |

Figura 5.3

**Nota:** Es importante verificar con el Administrador que los planes de reposiciones estén creados en Tips.

# 6 CAPTURA CAMBIOS DE SERVICIO

6.1 Para realizar la captura de Cambio de Servicio en Tips es necesario tener abierta la página de poliedro que se muestra en la figura:

#### POLIEDRO

#### DISTRIBUIDORES COMCEL S.A.

Distribuidor: D2522.00001 - 26/09/2008 05:09:35 PM

| Tipo Causal              | Robo con denuncia sin costo    |   |
|--------------------------|--------------------------------|---|
| Nuevo Número de ICCID    | 89571011008064886975           |   |
| Nuevo Número de IMEI     | 011389002250102                |   |
| Marca y Modelo de Equipo | ▼                              |   |
| Valor Equipo             | 0                              |   |
| Valor SIM                | 0                              |   |
| Observaciones:           |                                | Ŧ |
| Den                      | uncia 🔲                        |   |
|                          | Cambiar ICCID/IMEI<br>Regresar |   |

Figura 6.1

6.2 Luego se habilita en Tips, la barra de captura de cambio de servicio.

| Tips V2.0 |         |                             |  |  |
|-----------|---------|-----------------------------|--|--|
| Archivo   | Edición | Administración Herramientas |  |  |
| Man       | ual 🕨   | Venta de Celular Ctrl+N     |  |  |
| Polie     | dro 🕨   | Venta de Datos              |  |  |
| Salir     |         | Cambio De Servicio          |  |  |
|           |         | Reposicion                  |  |  |
|           |         | Datacrédito Ctrl+Shift+T    |  |  |

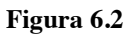

6.3 Al dar clic en la barra de captura, Tips arroja una ventana con los datos ingresados en Poliedro. Se ingresa la información restante y luego se guarda el cambio de servicio.

| quipo ALCATEL C560A          | Vr. Equipo \$ 0,00 CustCode                |  |  |
|------------------------------|--------------------------------------------|--|--|
| lan Cambio De servicio       | Vendedor Adriana Giraldo / Gama Alta 🔹     |  |  |
| Contrato                     | Factura Valor \$ 0,00                      |  |  |
| vento V Distrib. D2522.00001 | Identificación 24543474 Tipo De Id. Cédula |  |  |
| lombre Sandra                | Apellidos Castañeda                        |  |  |
| irección cra 5               | Ciudad 0 • Tel.                            |  |  |
| Comentarios                  | Causal Boho con denuncia sin costo         |  |  |
|                              |                                            |  |  |
|                              | Trajo Denuncia                             |  |  |

#### Figura 6.3

**Nota:** Es importante verificar con el Administrador que los planes de cambios de servicio estén creados en Tips.

Elaboro: Andrea X. Ibañez